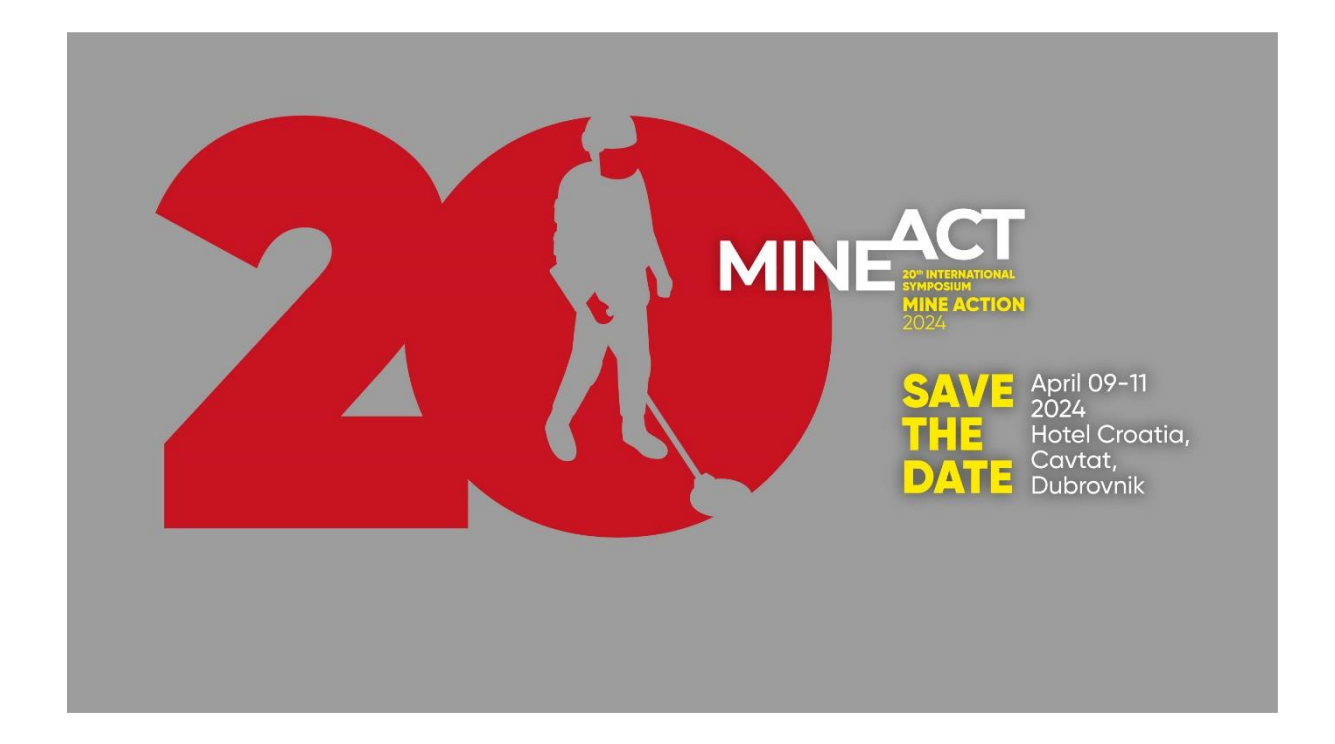

## **INSTRUCTIONS FOR BOOKING THE HOTEL**

- Step 1: Go on <u>ADRIATIC LUXURY HOTELS</u> and under "*Hotels and Villas*" choose "*hotel Croatia Cavtat*"
- Step 2: Once "hotel Croatia" page opens, click "Book your stay"
- Step 3: At the next following window that opens fill out the exact days of your stay and under the "*Promo code*" window type CTR02024. Press again "*Book your stay*"
- Step 4: Finish your reservation by choosing your room and fill-out the other reservation details requested
- Step 5: Read carefully "*Terms & conditions*" to get the information about the cancellation policy